## Sample Construction, Inc.

## **Background information:**

Kerning is the process of improving font appearance and legibility by adjusting the white space between certain paired characters, such as 'To', 'Te', or 'VA', which are known as kerning pairs. Many fonts include a kerning table with predefined, font-specific kerning pairs.

Select **View/Text Sample/Draw Text with Kerning (Read Only)** from the main menu to turn on or off kerning in the Text Sample view. Or you can click the corresponding button on the Text Sample toolbar.

Kerning is the process of improving font appearance and legibility by adjusting the white space between certain paired characters, such as 'To', 'Te', or 'VA', which are known as kerning pairs. Many fonts include a kerning table with predefined, font-specific kerning pairs.

Select View/Text Sample/Draw Text with Kerning (Read Only) from the main menu to turn on or off kerning in the Text Sample view. Or you can click the corresponding button on the Text Sample toolbar.

Kerning is the process of improving font appearance and legibility by adjusting the white space between certain paired characters, such as 'To', 'Te', or 'VA', which are known as kerning pairs. Many fonts include a kerning table with predefined, font-specific kerning pairs.

Select View/Text Sample/Draw Text with Kerning (Read Only) from the main menu to turn on or off kerning in the Text Sample view. Or you can click the corresponding button on the Text Sample toolbar.

Kerning is the process of improving font appearance and legibility by adjusting the white space between certain paired characters, such as 'To', 'Te', or 'VA', which are known as kerning pairs. Many fonts include a kerning table with predefined, font-specific kerning pairs.

Select View/Text Sample/Draw Text with Kerning (Read Only) from the main menu to turn on or off kerning in the Text Sample view. Or you can click the corresponding button on the Text Sample toolbar.

Kerning is the process of improving font appearance and legibility by adjusting the white space between certain paired characters, such as 'To', 'Te', or 'VA', which are known as kerning pairs. Many fonts include a kerning table with predefined, font-specific kerning pairs.

Select View/Text Sample/Draw Text with Kerning (Read Only) from the main menu to turn on or off kerning in the Text Sample view. Or you can click the corresponding button on the Text Sample toolbar.

Kerning is the process of improving font appearance and legibility by adjusting the white space between certain paired characters, such as 'To', 'Te', or 'VA', which are known as kerning pairs. Many fonts include a kerning table with predefined, font-specific kerning pairs.

Select View/Text Sample/Draw Text with Kerning (Read Only) from the main menu to turn on or off kerning in the Text Sample view. Or you can click the corresponding button on the Text Sample toolbar.

Kerning is the process of improving font appearance and legibility by adjusting the white space between certain paired characters, such as 'To', 'Te', or 'VA', which are known as kerning pairs. Many fonts include a kerning table with predefined, font-specific kerning pairs.

Select View/Text Sample/Draw Text with Kerning (Read Only) from the main menu to turn on or off kerning in the Text Sample view. Or you can click the corresponding button on the Text Sample toolbar.

Kerning is the process of improving font appearance and legibility by adjusting the white space between certain paired characters, such as 'To', 'Te', or 'VA', which are known as kerning pairs. Many fonts include a kerning table with predefined, font-specific kerning pairs.

Select View/Text Sample/Draw Text with Kerning (Read Only) from the main menu to turn on or off kerning in the Text Sample view. Or you can click the corresponding button on the Text Sample toolbar.

Kerning is the process of improving font appearance and legibility by adjusting the white space between certain paired characters, such as 'To', 'Te', or 'VA', which are known as kerning pairs. Many fonts include a kerning table with predefined, font-specific kerning pairs.

Select View/Text Sample/Draw Text with Kerning (Read Only) from the main menu to turn on or off kerning in the Text Sample view. Or you can click the corresponding button on the Text Sample toolbar.